# 100+ Excel Keyboard Shortcuts

How to master key board shortcuts tips

- 1. Take down a handful (may be 5 or 10) shortcuts that you think you'll use the most and pin them to your desk. Make a conscious effort every time to use them
- 2. As you become a more avid user of Excel keep adding more keyboard shortcuts to your kitty. Also knowing how to <u>type faster</u> really helps to get your hands on the keyboard, so learn typing

goodly

- 3. Remembering keyboard shortcuts is all about using them over and over again till the time they come intuitively to you
- 4. Quick Tip:
  - The shortcuts that begin with Ctrl require you to press the Ctrl key and the shortcut key together
  - The shortcuts that begin with Alt <u>do not</u> require you to press Alt Key and shortcut keys together\* and that is the reason why Alt based shortcuts tend to be longer than Ctrl based shortcuts

\*This rule is not applicable for all Alt Based shortcuts, for example **ALT** = (pressed together, applies the =SUM formula)

# Navigation Shortcuts

| Move one cell up, down, left, or right in a worksheet                   |
|-------------------------------------------------------------------------|
| Move one screen down / one screen up in a worksheet                     |
| Move one screen to the right / to the left in a worksheet               |
| Move one cell to the right / to the left in a worksheet                 |
| Move to the edge of next data region (cells that contains data)         |
| Move to the beginning of a row in a worksheet                           |
| Move to the beginning of a worksheet                                    |
| Move to the last cell with content on a worksheet.<br>(Cell A1)         |
| Display the Find and Replace dialog box (with Find selected)            |
| Display the Find and Replace dialog box (with Replace selected)         |
| Display the 'Go To' dialog box                                          |
| Display the AutoComplete list e.g. in cell with dropdowns or autofilter |
|                                                                         |

| Ctrl + Arrow Left / Ctrl + Arrow<br>Right | Inside a cell: Move one word to the left / to the right.           |
|-------------------------------------------|--------------------------------------------------------------------|
| Home/End                                  | Inside a cell: Move to the beginning / to the end of a cell entry. |
|                                           |                                                                    |

• These shortcuts work in the Cell Edit mode (Press F2 on any cell)

٢

#### Selection Shortcuts

| Shift + Space                                                                                                    | Select the entire row                                                                                                    |
|----------------------------------------------------------------------------------------------------|----------------------------------------------------------------------------------------------------|
| Ctrl + Space                                                                                                    | Select the entire column                                                                                                    |
| Ctrl + Shift + * (asterisk)                                                                                                    | Select the current region around the active cell                                                                                                    |
| Ctrl + A<br>(or Ctrl + Shift + Spacebar)                                                                                        | Select the entire worksheet or the data-containing<br>area. Pressing CTRL + A second time to select the<br>entire worksheet                                                                                                    |
| Ctrl + Shift + Page Up                                                                                                    | Select the current and previous sheet in a workbook                                                                                                    |
| Ctrl + Shift + o                                                                                                    | Select all cells with comments                                                                                                    |
|                                                                                                    |                                                                                                    |
| Shift + Arrow Keys                                                                                                    | Extend the selection by one cell                                                                                                    |
| Shift + Arrow Keys<br>Ctrl + Shift + Arrow Key                                                                                  | Extend the selection by one cell<br>Extend the selection to the last cell with data in row<br>or column                                                                                                    |
| Shift + Arrow Keys<br>Ctrl + Shift + Arrow Key<br>Shift + Page Down /<br>Shift + Page Up                                        | Extend the selection by one cell<br>Extend the selection to the last cell with data in row<br>or column<br>Extend the selection down one screen /up one<br>screen                                                                                                  |
| Shift + Arrow Keys<br>Ctrl + Shift + Arrow Key<br>Shift + Page Down /<br>Shift + Page Up<br>Shift + Home                        | Extend the selection by one cellExtend the selection to the last cell with data in row<br>or columnExtend the selection down one screen /up one<br>screenExtend the selection to the beginning of the row                                                          |
| Shift + Arrow Keys<br>Ctrl + Shift + Arrow Key<br>Shift + Page Down /<br>Shift + Page Up<br>Shift + Home<br>Ctrl + Shift + Home | Extend the selection by one cellExtend the selection to the last cell with data in row<br>or columnExtend the selection down one screen /up one<br>screenExtend the selection to the beginning of the rowExtend the selection to the beginning of the<br>worksheet |

### **Editing Shortcuts**

|  | Ctrl + z             | Undo last action (multiple times)                                                  |
|--|----------------------|------------------------------------------------------------------------------------|
|  | Ctrl + y             | Redo last action (multiple times)                                                  |
|  | Ctrl + c             | Copy contents of selected cells                                                    |
|  | Ctrl + x             | Cut contents of selected cells                                                     |
|  | Ctrl + v             | Paste content from clipboard into selected cell                                    |
|  | Ctrl + Alt + v       | If data exists in clipboard: Display the Paste Special dialog box                  |
|  | Ctrl + Shift + [+]   | If data exists in clipboard: Display the Insert dialog box to insert blank cells   |
|  | F2                   | Edit the active cell with cursor at end of the line                                |
|  | Alt + Enter          | Start a new line in the same cell                                                  |
|  | Shift + Enter        | Complete a cell entry and move up in the selection                                 |
|  | Tah / Shift + Tah    | Complete a cell entry and move to the right / to the                               |
|  |                      | left in the selection                                                              |
|  | Esc                  | left in the selection Cancel a cell entry                                          |
|  | Esc<br>Ctrl + Delete | left in the selection<br>Cancel a cell entry<br>Delete text to the end of the line |

• These shortcuts work in the Cell Edit mode (Press F2 on any cell)

## Editing Shortcuts Continued..

| Ctrl + d                                 | Fill complete cell down (Copy above cell)                                    |
|------------------------------------------|------------------------------------------------------------------------------|
| Ctrl + r                                 | Fill complete cell to the right (Copy cell from the left)                    |
| Ctrl + "                                 | Fill cell values down and edit (Copy above cell values)                      |
| Ctrl + ' (apostrophe)                    | Fill cell formulas down and edit (Copy above cell formulas)                  |
| Ctrl + -                                 | Delete Cell/Row/Column. It pops up a menu to select further options          |
| Ctrl + -<br>(with row / column Selected) | Delete row / delete column                                                   |
| Alt > i > r                              | Insert Row                                                                   |
| ALT > i > c                              | Insert column                                                                |
| Shift + F2                               | Insert / Edit a cell comment                                                 |
| Alt + F1                                 | Create and insert chart with data in current range as embedded Chart Object  |
| F11                                      | Create and insert chart with data in current range in a separate Chart sheet |
| Ctrl + k                                 | Insert a hyperlink                                                           |

## Hide & Unhide Shortcuts

| Ctrl + 9                  | Hide the selected rows                                                |
|---------------------------|-----------------------------------------------------------------------|
| Ctrl + Shift + 9          | Unhide any hidden rows within the selection                           |
| Ctrl + 0 (zero)           | Hide the selected columns                                             |
| Ctrl + Shift + 0 (zero)   | Unhide any hidden columns within the selection                        |
| Ctrl + `                  | Alternate between displaying cell values and displaying cell formulas |
| Alt + Shift + Arrow Right | Group rows or columns                                                 |
| Alt + Shift + Arrow Left  | Ungroup rows or columns                                               |
| Alt > o > c > w           | Adjust Columns width to a specific value                              |
| Alt > h > o > h           | Adjust row height to a specific value                                 |

# Formatting Shortcuts

| Ctrl + Shift + \$ | Apply the Currency format with two decimal places                                                                  |
|-------------------|----------------------------------------------------------------------------------------------------|
| Ctrl + Shift + ~  | Apply the General number format                                                                                    |
| Ctrl + Shift + %  | Apply the Percentage format with no decimal places                                                                 |
| Ctrl + Shift + #  | Apply the Date format with the day, month, and year                                                                |
| Ctrl + Shift + @  | Apply the Time format with the hour and minute, and indicate A.M. or P.M.                                          |
| Ctrl + Shift + !  | Apply the Number format with two decimal places,<br>thousands separator, and minus sign (-) for negative<br>values |
| F4                | Repeat last formatting action: Apply previously applied Cell Formatting to a different Cell                        |
| Ctrl + Shift + \$ | Apply the Currency format with two decimal places.                                                                 |

#### Formula & Naming Shortcuts

| Alt + =                                                                       | Insert the AutoSum formula                                                                                                    |
|-------------------------------------------------------------------------------|----------------------------------------------------------------------------------------------------|
| Shift + F3                                                                    | Display the Insert Function dialog box                                                                                                    |
| Ctrl + a                                                                      | Display Formula Window after typing formula name                                                                                                    |
| Ctrl + Shift + a                                                              | Insert Arguments in formula after typing formula name                                                                                                    |
| Ctrl + Shift + Enter                                                          | Enter a formula as an array formula                                                                                                    |
| F4                                                                            | After typing cell reference (e.g. =E3) makes reference absolute (=\$E\$4)                                                                                                    |
| F9                                                                            | Calculate all worksheets in all open workbooks. (in case of manual calculation)                                                                                                    |
| Shift + F9                                                                    | Calculate the active worksheet. (in case of manual calculation)                                                                                                    |
| Ctrl + Alt + F9                                                               | Calculate all worksheets in all open workbooks, regardless of whether they have changed since the                                                                                                    |
|                                                                               | last calculation                                                                                                    |
| Ctrl + Alt + Shift + F9                                                       | last calculation<br>Recheck dependent formulas, and then calculates<br>all cells in all open workbooks, including cells not<br>marked as needing to be calculated.                                                                                             |
| Ctrl + Alt + Shift + F9<br>Ctrl + Shift + U                                   | last calculation<br>Recheck dependent formulas, and then calculates<br>all cells in all open workbooks, including cells not<br>marked as needing to be calculated.<br>Toggle expand or collapse formula bar.                                                   |
| Ctrl + Alt + Shift + F9<br>Ctrl + Shift + U<br>Ctrl + F3                      | last calculation<br>Recheck dependent formulas, and then calculates<br>all cells in all open workbooks, including cells not<br>marked as needing to be calculated.<br>Toggle expand or collapse formula bar.<br>Define a Cell or Range Name                    |
| Ctrl + Alt + Shift + F9<br>Ctrl + Shift + U<br>Ctrl + F3<br>Ctrl + Shift + F3 | last calculationRecheck dependent formulas, and then calculatesall cells in all open workbooks, including cells notmarked as needing to be calculated.Toggle expand or collapse formula bar.Define a Cell or Range NameCreate names from row and column labels |

### Miscellaneous Shortcuts

| Ctrl + o         | Open File                                                                  |
|------------------|----------------------------------------------------------------------------|
| Ctrl + s         | Save the active file with its current file name, location, and file format |
| F12              | Display the Save As dialog box                                             |
| Ctrl + p         | Print File (Opens print menu)                                              |
| F1               | Display the Excel Help task pane                                           |
| F7               | Display the Spelling dialog box                                            |
| Alt + F8         | Display the Macro dialog box                                               |
| Alt + F11        | Open the Visual Basic Editor to create Macros                              |
| Alt + Arrow Down | Open the selected drop-down list box                                       |

### Pivot Table Shortcuts

| AIt > N > V > T / AIt > N > V | Insert a Pivot Table / Insert Pivot Table in Excel 2013 |
|-------------------------------|---------------------------------------------------------|
| Ctrl + Shift+* (asterisk)     | Select the entire PivotTable report                     |
| Space                         | Select or clear a check box in the list                 |
| Alt + F5                      | Refresh the active Pivot Table                          |
| Ctrl + Alt + F5               | Refresh all Pivot Tables in the Workbook                |